#### Erste Schritte mit myAbilia 2.0 und MEMOplanner

20 Februar 2020

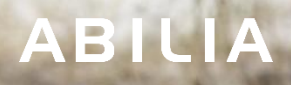

# Erste Schritte mit myAbilia – Schritt für Schritt

In dieser Kurzanleitung werden Ihnen die ersten Schritte mit myAbilia für Ihren MEMOplanner erläutert.

#### Inhaltsverzeichnis

- 1. Anmelden bei MEMOplanner
- 2. Anmelden bei myAbilia
- 3. Übersicht
- 4. Aktivität hinzufügen
- 5. Hilfsperson einladen

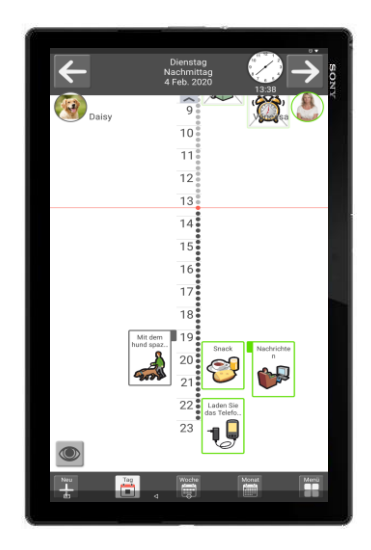

MEMOplanner Medium/Large

#### Sie benötigen ein Benutzerkonto auf myAbilia.

Dieses können Sie entweder auf myAbilia oder in MEMOplanner erstellen.

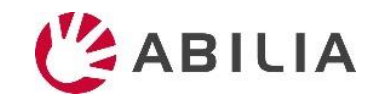

### 1. Anmelden bei MEMOplanner

| + Konfiguration                                                                                      |                     |
|----------------------------------------------------------------------------------------------------|---------------------|
| Willkommen!<br>Dieser Assistent hilft Ihnen bei den ersten Schritte<br>Version: MEMOPlanner 3.7.1 ro | en mit MEMOplanner. |
| Sprache auswählen:                                                                                   |                     |
| English                                                                                              | 0                   |
| Dansk                                                                                                | 0                   |
| Svenska                                                                                              | 0                   |
| Norsk                                                                                                | 0                   |
| Nederlands                                                                                           | 0                   |
| Suomi                                                                                                | 0                   |
| Deutsch                                                                                              | ۲                   |
|                                                                                                    |                     |
| Nächste >                                                                                            |                     |
|                                                                                                    |                     |

1. Befolgen Sie die Anweisungen des Assistenten, der beim erstmaligen Starten von MEMOplanner angezeigt wird.

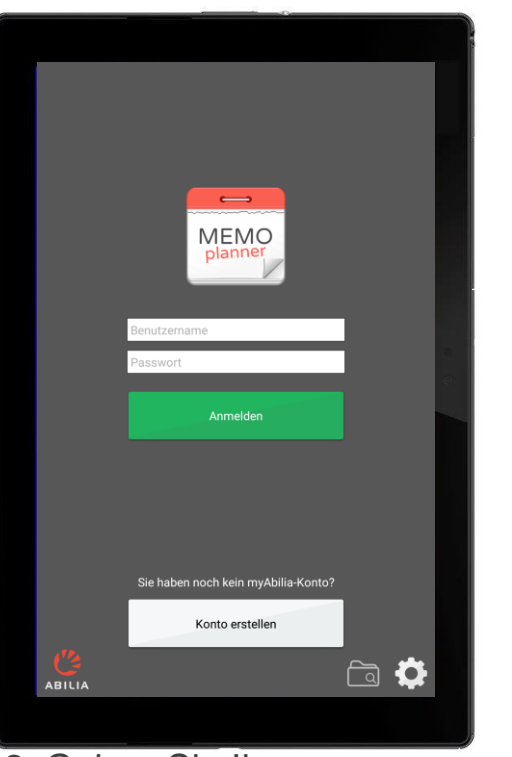

2. Geben Sie Ihre Anmeldeinformationen ein oder erstellen Sie ein neues myAbilia-Benutzerkonto. *Hierfür wird eine Internetverbindung benötigt.* Entscheiden Sie, ob ein Einstiegspaket mit Bildern etc. installiert werden soll.

3. Die Synchronisierung mit myAbilia erfolgt im Hintergrund. Wenn das Einstiegspaket installiert wird, nimmt das Hochladen aller Dateien etwas Zeit in Anspruch.

my **ABILIA** 

Synchronisierung mit myAbilia

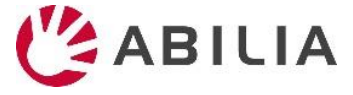

#### 2. Anmelden bei myAbilia

#### www.myabilia.com

|                | my ABILIA           |       |
|----------------|---------------------|-------|
| Will           | commen bei myAl     | bilia |
| Benutzername/E | -Mail-Adresse       |       |
| ÷              |                     |       |
| Passwort       |                     |       |
| Ð              |                     |       |
|                |                     |       |
|                |                     |       |
|                | Passwort vergessen? |       |
|                |                     |       |
|                | Konto<br>erstellen  |       |
|                |                     |       |
|                |                     |       |

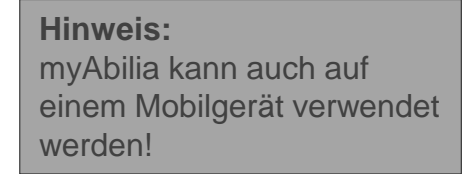

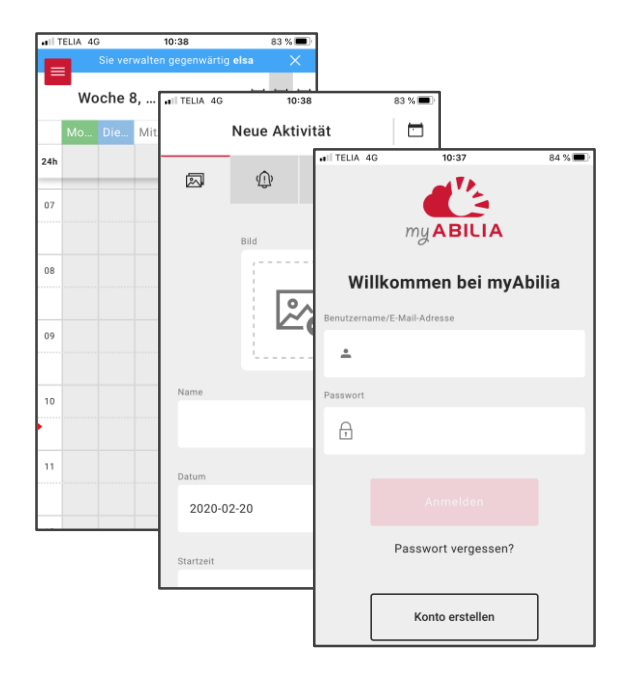

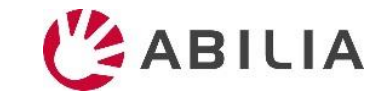

# 3. Übersicht – Module

- <u>Menü mit</u>
- Hren Modulen mit Kalender etc.
- Ihrem Profil, Ihrer/n
   Lizenz/en, Ihren
   Hilfspersonen und
   Administratoren

| E   | elsa               |    | Neu 🗸 |           |             | <           | Woche 8, 17 – 23 Febr | uar >      |            |            |
|-----|--------------------|----|-------|-----------|-------------|-------------|-----------------------|------------|------------|------------|
| Ξ   | ≡ @                | }  |       | Montag 17 | Dienstag 18 | Mittwoch 19 | Donnerstag 20         | Freitag 21 | Samstag 22 | Sonntag 23 |
|     |                    |    | 24h   |           |             |             |                       |            |            |            |
|     | Kalender           |    | 05    |           |             |             |                       |            |            |            |
| E I | Standardaktivitäte | 2n |       |           |             |             |                       |            |            |            |
|     |                    |    | 06    |           |             |             |                       |            |            |            |
| Ō   | Standardtimer      |    |       |           |             |             |                       |            |            |            |
| ~   | Checkliste         |    | 07    |           |             |             |                       |            |            |            |
|     |                    |    |       |           |             |             |                       |            |            |            |
| 2   | Bildarchiv         |    | 08    |           |             |             |                       |            |            |            |
| ,   | Hinweise           |    |       |           |             |             |                       |            |            |            |
|     |                    |    | 09    |           |             |             |                       |            |            |            |
| Ŷ   | Sprachhinweis      |    |       |           |             |             |                       |            |            |            |
|     |                    |    | 10    |           |             |             |                       |            |            |            |
|     |                    |    |       |           |             |             |                       |            |            |            |
|     |                    |    | 11    |           |             |             |                       |            |            |            |
|     |                    |    |       |           |             |             |                       |            |            |            |
|     |                    |    | 12    |           |             |             |                       |            |            |            |
|     |                    |    |       |           |             |             |                       |            |            | ~          |

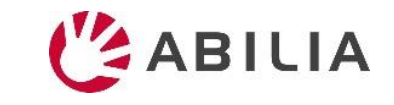

# 3. Übersicht – Profil und Einstellungen

| Menu mit                     |                                       |                             |          |            |
|------------------------------|---------------------------------------|-----------------------------|----------|------------|
| 📃 Ihren Modulen mit 🛛 🗉 elsa |                                       |                             | elsa     |            |
| Kalender etc.                | 🔺 Meine Daten                         |                             | 😂 Module | U Lizenzen |
| Ihrem Profil, Ihrer/n        | -                                     |                             |          |            |
| Lizenz/en, Ihren             |                                       | Name                        |          |            |
| Hilfspersonen und            |                                       | elsa                        |          |            |
| Administratoren.             |                                       | Reputzername/F-Mail-Adresse |          |            |
| Erstellen Sie einen Link zu  |                                       | elsa                        |          |            |
| Inrem myAbilia-Kalender,     | E E E E E E E E E E E E E E E E E E E |                             |          |            |
| der In anderen               |                                       | Sprache                     |          |            |
| Kalenderprogrammen           |                                       | Deutsch v                   |          |            |
| z B in Google Kalender       | · · · · · · · · · · · · · · · · · · · |                             |          |            |
| Z. B. III Google Kalender    |                                       |                             |          |            |
| Personen, die Ihnen mit      |                                       | Passwort ändern             |          |            |
| Ihrem Kalender helfen        |                                       |                             |          |            |
| sollen = Hilfspersonen       |                                       |                             |          |            |
| Personen, die Ihr Konto      |                                       |                             |          |            |
| ohne Zugriff auf Ihren       | -                                     |                             |          |            |
| Kalender verwalten           |                                       |                             |          |            |

sollen = Administratoren

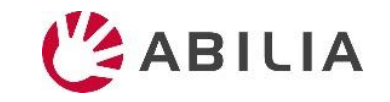

# 4. Aktivität hinzufügen – Name und Bild

- 1. Klicken Sie direkt in den Kalender, um Datum und Uhrzeit auszuwählen.
- 2. Klicken Sie auf 🔊, um ein **Bild** auszuwählen.
- 3. Geben im Feld **Name** einen Namen ein.
- 4. Wählen Sie aus, ob die Aktivität **ganztägig** anstatt zu einer bestimmten Zeit stattfinden soll.
- 5. Wählen Sie aus, ob die Aktivität **später gelöscht** werden soll (d. h. morgen nicht mehr angezeigt werden soll).
- 6. Wählen Sie aus, ob die Aktivität kontrollierbar sein soll.
- Wählen Sie aus, ob die Aktivität kategorisiert werden soll (Rechts oder Links).
- 8. Wählen Sie aus, ob die Aktivität privat sein soll, d. h. nur für Sie verfügbar, oder für Sie und Hilfspersonen verfügbar.

|               | Neue A                                         | ktivität        | Standardaktivi          | täten |
|---------------|------------------------------------------------|-----------------|-------------------------|-------|
| 🖾 Name & Bild | ြား Alarm & Erinnerungen                       | 🗮 Intervall     | U Verbundene Funktionen |       |
| Bild          | Name                                           |                 | Datum<br>2020-02-17     |       |
|               | Startzeit<br>08:00                             | Endezeit<br>O   | 🕑 🗌 Ganztägig           |       |
| 200<br>0      | Zusatzeinstellungen am Endes des Tages löschen | Kontrollabfrage | Kategorie<br>Rechts     | ٠     |
|               | Verfügbar für<br>Mich und Hilfspersonen        | v               |                         |       |
|               |                                                |                 |                         |       |
| ŕ             | Abbrechen                                      |                 |                         |       |

Tipp! MitBasic Activitieskönnen Sie vorprogrammierteAktivitäten schnell und einfach hinzufügen.

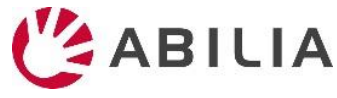

# 4. Aktivität hinzufügen – Alarm und Erinnerungen

- 1. Klicken Sie auf die Registerkarte Alarm und Erinnerungen.
- 2. Wählen Sie den **Alarmtyp** aus. Hinweis! Die Alarmbenachrichtigung auf dem Gerät hängt von den Einstellungen ab, siehe unten.
- Wählen Sie eine oder mehrere Erinnerungen aus (d. h., ob Sie vor dem Beginn der Aktivität eine Benachrichtigung erhalten möchten).
- 4. Entscheiden Sie, ob der Alarm durch eine Sprachnachricht ergänzt werden soll (**Ansage zum Startzeitpunkt** und/oder **Ansage zum Endzeitpunkt**). Setzen Sie ein Häkchen in dem Kästchen. Eine Taste für die Aufnahme wird angezeig. Klicken Sie darauf, um die Aufnahme zu starten.

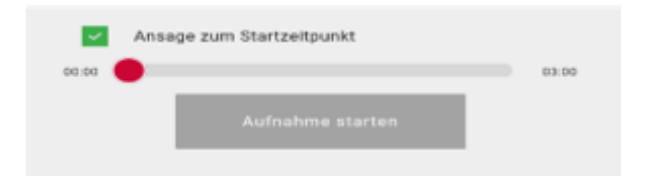

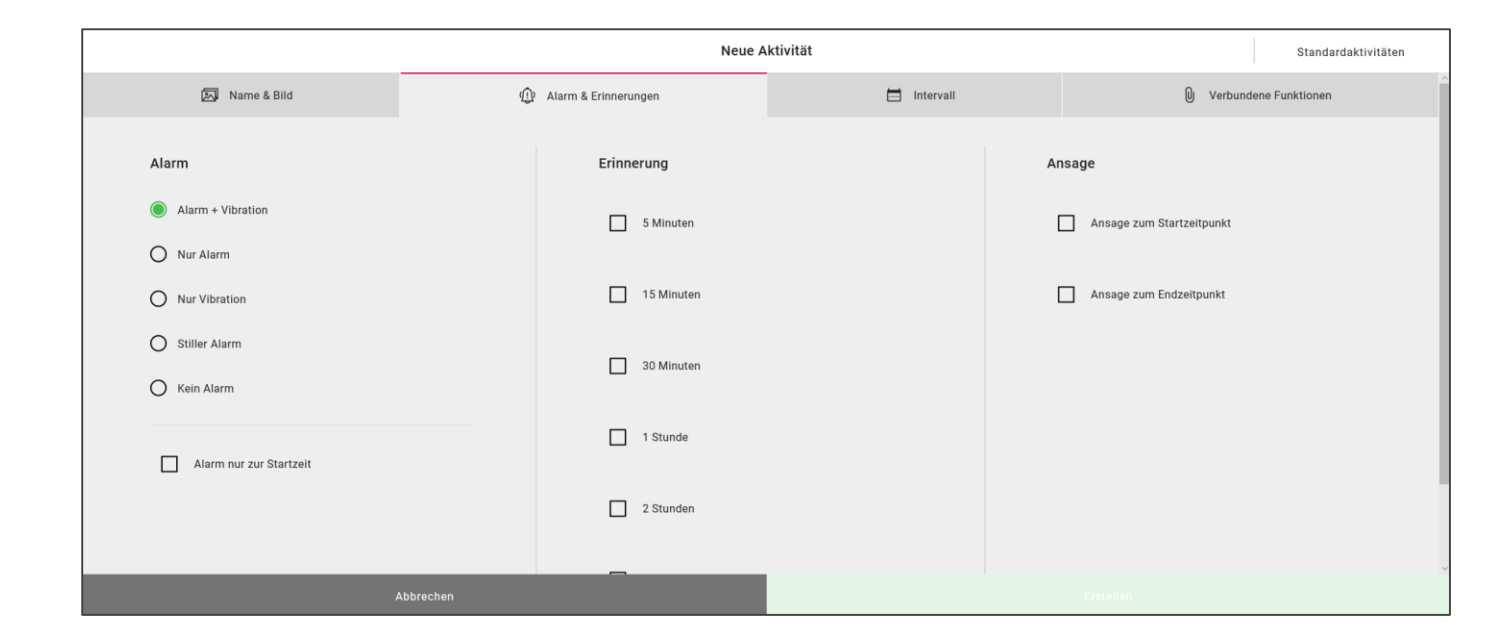

Anmerkung: Um eine Ansage aufzunehmen, müssen Sie myAbilia zunächst Zugriff auf das Mikrofon erteilen (klicken Sie in dem eingeblendeten Kästchen auf "Zulassen").

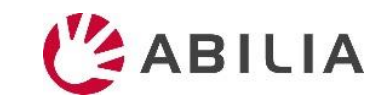

### 4. Aktivität hinzufügen – Intervall

- 1. Klicken Sie auf die Registerkarte Intervall.
- 2. Wählen Sie aus, ob die Aktivität **einmal** oder **wiederkehrend** (wöchentlich, monatlich oder jährlich) stattfinden soll.
- Wenn Sie wöchentlich oder monatlich ausgewählt haben, wählen Sie den Wochentag/die Wochentage bzw. das Datum/die Daten für die Wiederholung aus.

|               |               |           | Neue Aktivität       |             |           | Standardaktivitäten |
|---------------|---------------|-----------|----------------------|-------------|-----------|---------------------|
| 🔊 Name & Bild |               | Ð         | Alarm & Erinnerungen | 🥅 Intervall | 0 Verbu   | ndene Funktionen    |
| Startzeit     | Endezeit      |           | Intervali            |             |           |                     |
| 09:00         | <b>(</b> ) -: | G         | Einmal               | v           |           |                     |
|               |               |           |                      |             |           |                     |
|               |               |           |                      |             |           |                     |
|               |               |           |                      |             |           |                     |
|               |               |           |                      |             |           |                     |
|               |               |           |                      |             |           |                     |
|               |               |           |                      |             |           |                     |
|               |               |           |                      |             |           |                     |
|               |               |           |                      |             |           |                     |
|               | _             |           | _                    |             |           |                     |
|               |               | Abbrechen |                      |             | Erstéllen |                     |

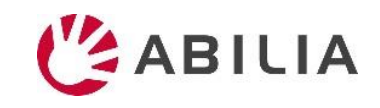

# 4. Aktivität hinzufügen – Verbundene Funktionen

- 1. Klicken Sie auf die Registerkarte Verbundene Funktionen.
- 2. Wählen Sie aus, ob die Aktivität Zusatzinformationen enthalten soll.

Checkliste: z. B. eine Einkaufsliste

- <u>Für Checkliste:</u>
   Aus der Bibliothek auswählen oder neu erstellen.
- 4. Klicken Sie auf **Erstellen**, um die Aktivität zu speichern.

|                        | Neue A                   | ktivität  | Standardaktivitäten     |
|------------------------|--------------------------|-----------|-------------------------|
| 🖂 Name & Bild          | ()) Alarm & Erinnerungen | intervall | U Verbundene Funktionen |
| info-Typ               |                          |           |                         |
| - Info-Typ auswählen - | ~                        |           |                         |
| - Info-Typ auswählen - |                          |           |                         |
| Checkliste             |                          |           |                         |
| Hinweis                |                          |           |                         |
|                        |                          |           |                         |
|                        |                          |           |                         |
|                        |                          |           |                         |
|                        |                          |           |                         |
|                        |                          |           |                         |
| A                      | bbrechen                 |           |                         |

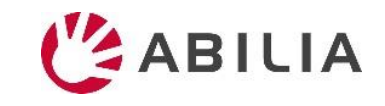

# Tipp! Verwenden Sie Standardaktivitäten.

- Mit vorprogrammierten Aktivitäten ist das Hinzufügen von Aktivitäten einfacher
- Aktivitäten werden vorgeschlagen und können auf diese Weise anregend und motivierend sein

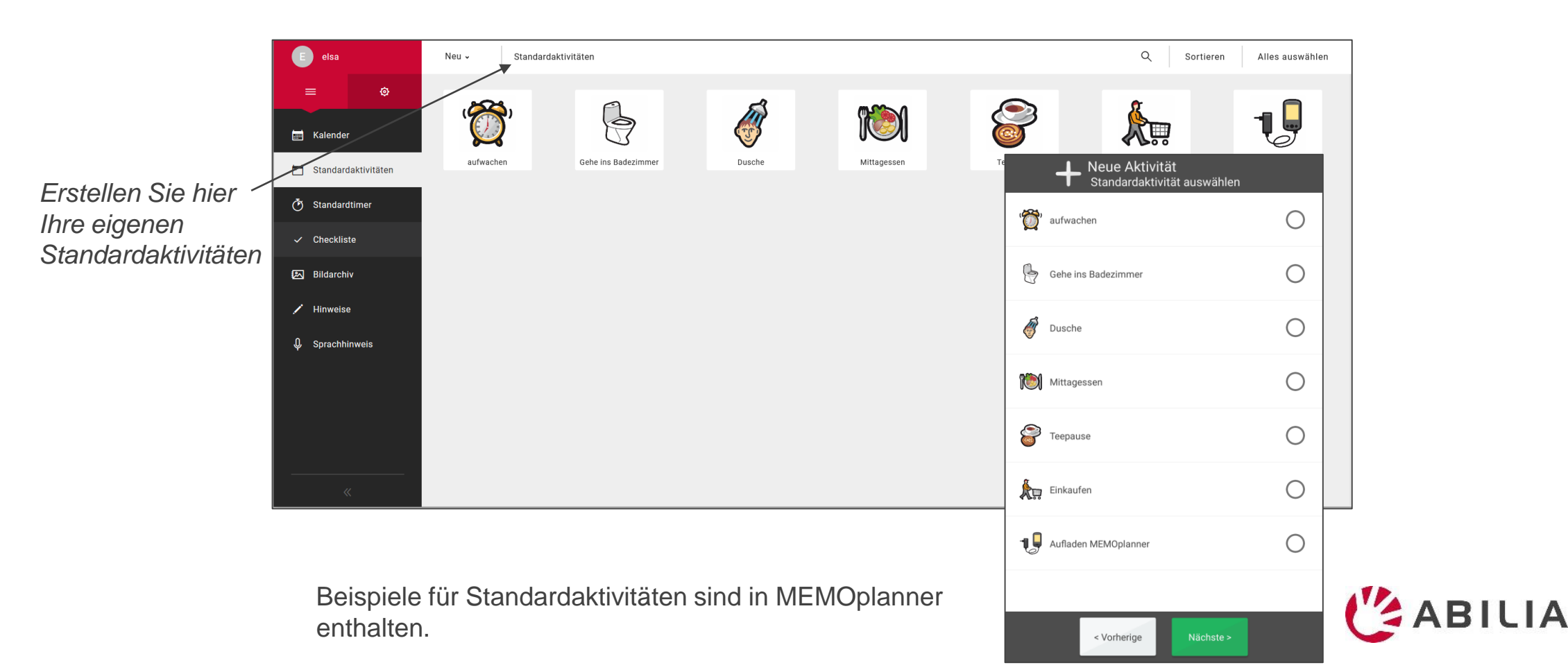

### 5. Hilfsperson einladen

Wenn Sie möchten, dass andere Ihnen mit Ihrem Kalender helfen

- 1. Gehen Sie zu Hilfspersonen und wählen Sie "Hilfsperson einladen" aus dem Menü aus.
- 2. Geben Sie die E-Mail-Adresse der Hilfsperson ein. Klicken Sie auf Einladen.

Eine E-Mail mit der Einladung wird an die Hilfsperson gesendet. (Hier mehr lesen.)

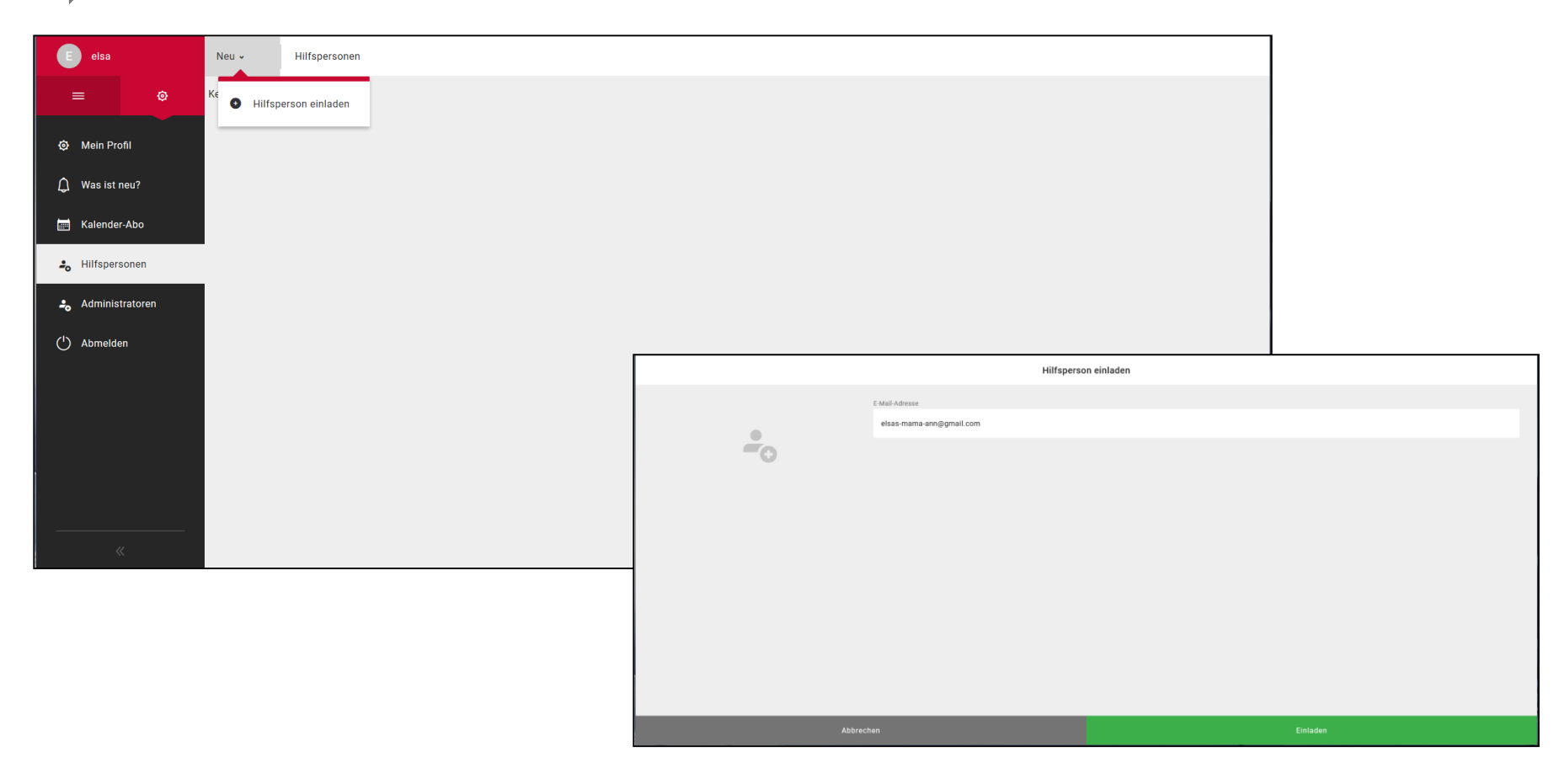

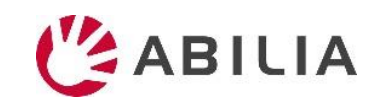

# (Einladung an Hilfsperson)

#### Wenn die Person kein Konto auf myAbilia hat

Die Person erhält eine E-Mail von myAbilia.

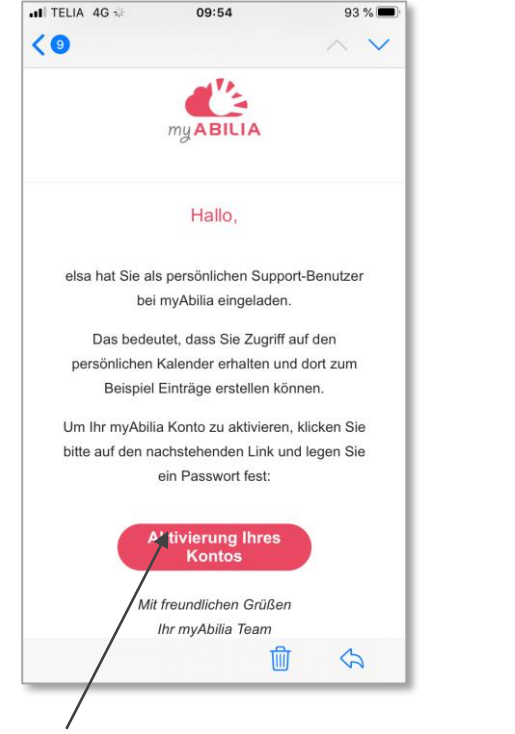

Klicken Sie auf den Link, um das Konto zu aktivieren.

Die Aktivierungsseite für myAbilia wird geöffnet. Wählen Sie ein Passwort und klicken Sie auf *Speichern*.

#### Wenn die Person bereits ein Konto auf myAbilia hat

Die Person erhält von myAbilia eine E-Mail zur Information. Es muss nichts weiter unternommen

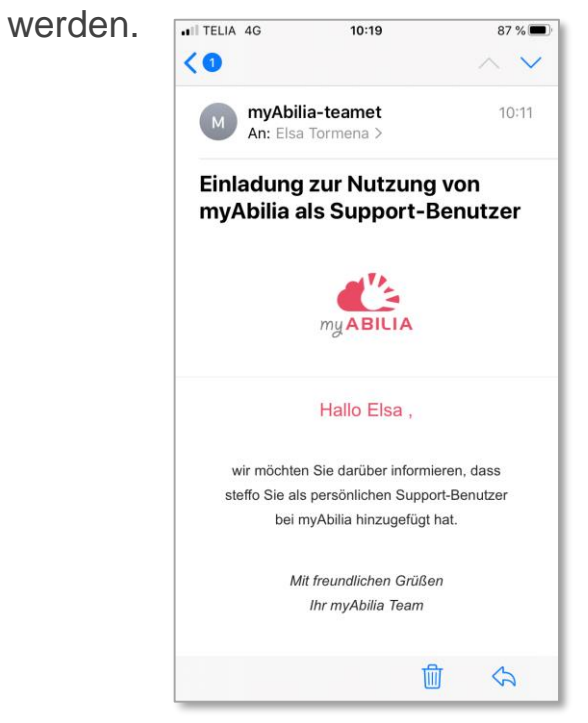

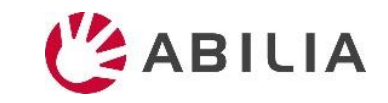